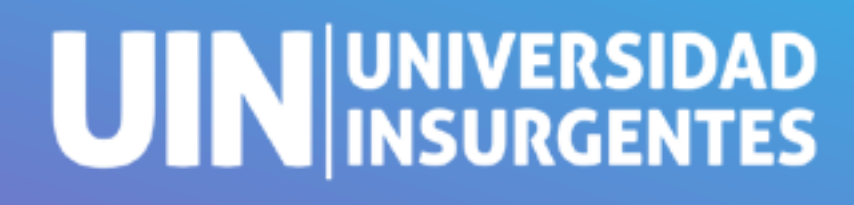

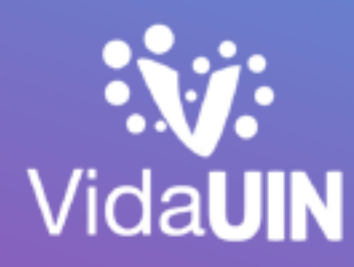

# Te toca reinscripción? LA GUA QUE TE ACOMPAÑA DURANTE ESTA AVENTURA

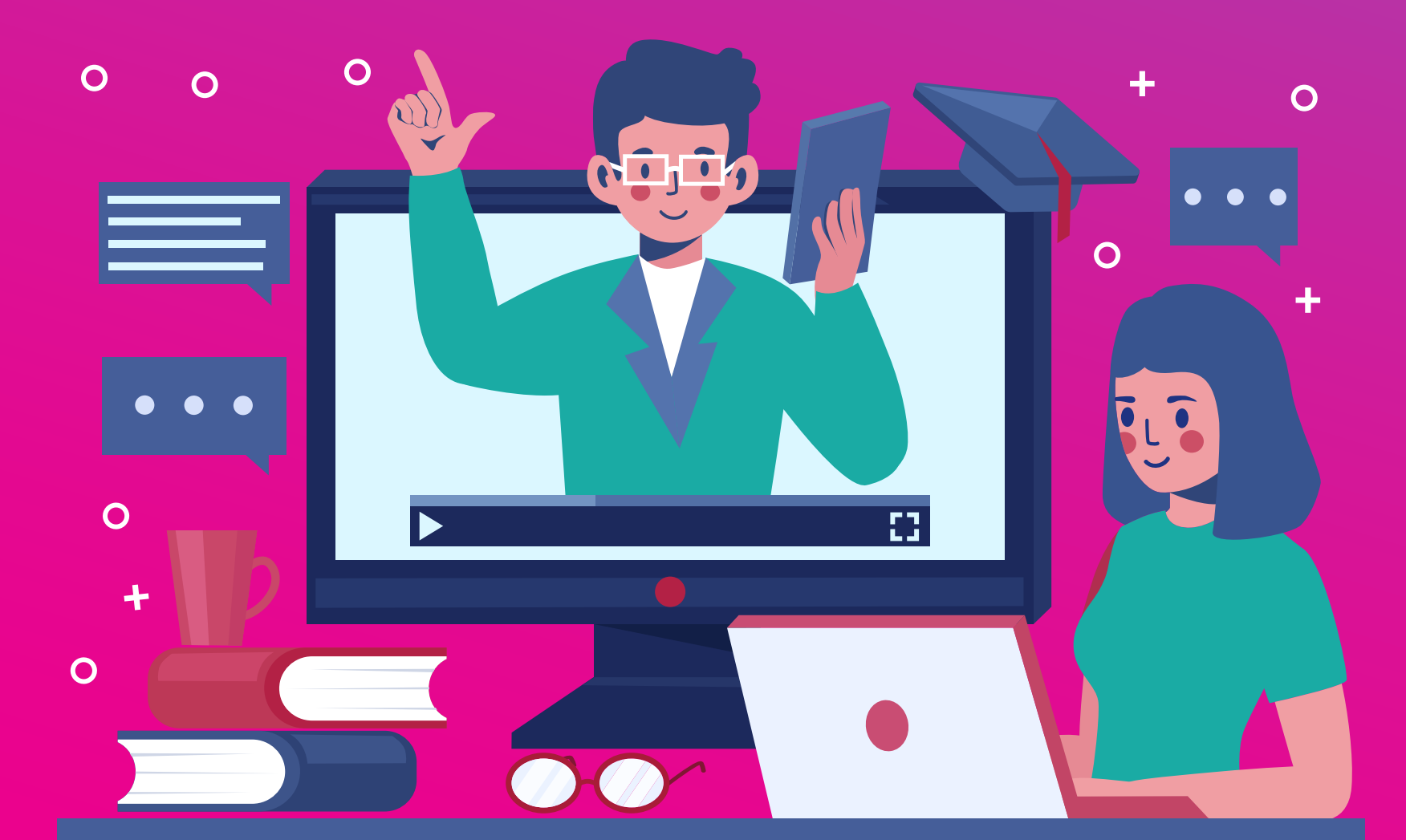

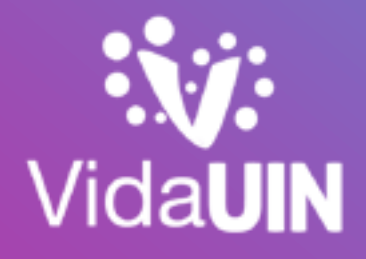

UIN UNIVERSIDAD

# UNIVERSIDAD INSURGENTES

# Paso 1 Inicia sesión en <u>portaluin.mx</u> con tu cuenta de @uinenlinea.mx

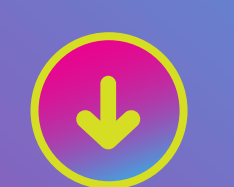

# <section-header>

# ¿El usuario parece ser incorrecto?

UINer por favor comunícate con tu asesor educativo para que te proporcione tu nombre de usuario.

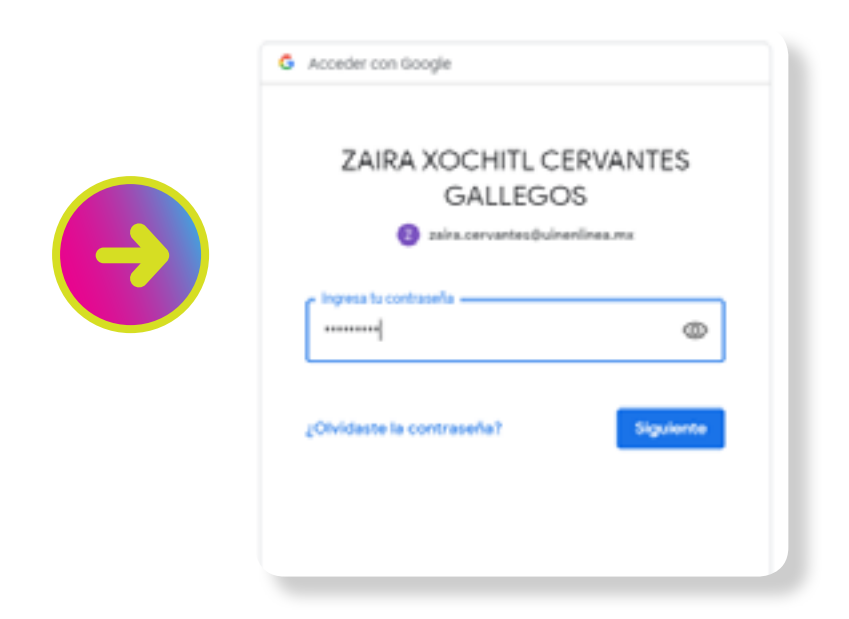

## ¿Olvidaste tu contraseña?

Si no recuerdas tu contraseña, al momento de ingresar tu usuario da clic en la opción "olvidé mi contraseña" y podrás recuperar tu contraseña a través de tu correo electrónico o de un sms.

Si no recuerdas tu contraseña y no puedes recuperarla a través de tu correo o sms, puedes escribir directamente a campusuin@uinsurgentes.mx, con el mensaje de no me acuerdo de mi contraseña, te enviarán respuesta en un máximo 2 horas.

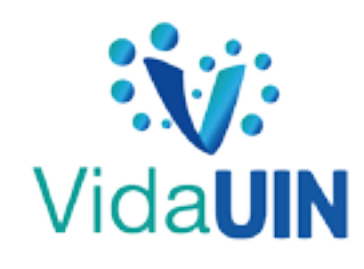

# UNIVERSIDAD INSURGENTES

PASO 2: DIRÍGETE AL MENÚ INFORMACIÓN ACADÉMICA

# <section-header> Inicio Información Académica Image: Saldo Image: Saldo

# PASO 3: da clic en el apartado de reinscripciones

| UIN UNIVERSIDAD<br>INSURGENTES |
|--------------------------------|
|--------------------------------|

|        | Calificaciones Horarios Reinscripciones                                               |                   |
|--------|---------------------------------------------------------------------------------------|-------------------|
| ş<br>M | Esta boleta es de carácter informativo sin validez oficial.                           | Boleta de avances |
|        | Aquí podrás seleccionar el ciclo de tu interés.<br>Ciclo: TLALNEPANT - CUATRI1 - 2020 |                   |

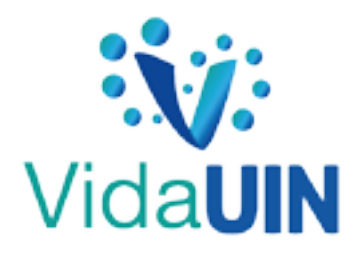

# UIN UNIVERSIDAD INSURGENTES

### UIN UNIVERSIDAD INSURGENTES

Ŵ

Ś

ů

1

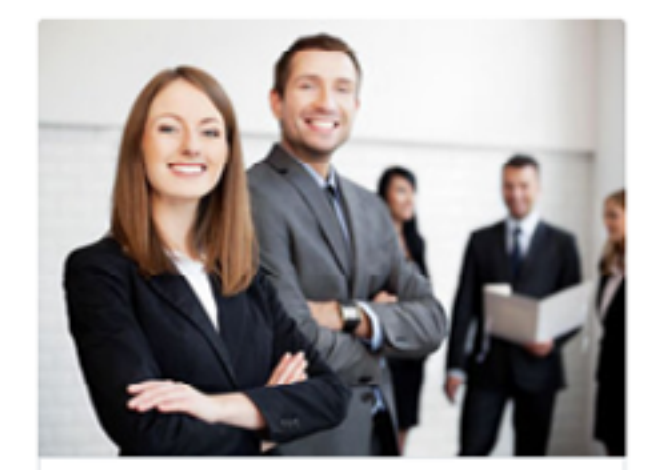

LIC MERCA DIGITAL Para iniciar tu reinscripción da clic en el botón siguiente

Siguiente

Copyright © 2020 Corporativo UIN

# PASO 4: selecciona tu plan de estudios

# ¿Qué debes hacer si no aparece tu Plan de Estudios?

Contacta a tu asesor educativo y solicita que te lo asignen en tu Portal UIN.

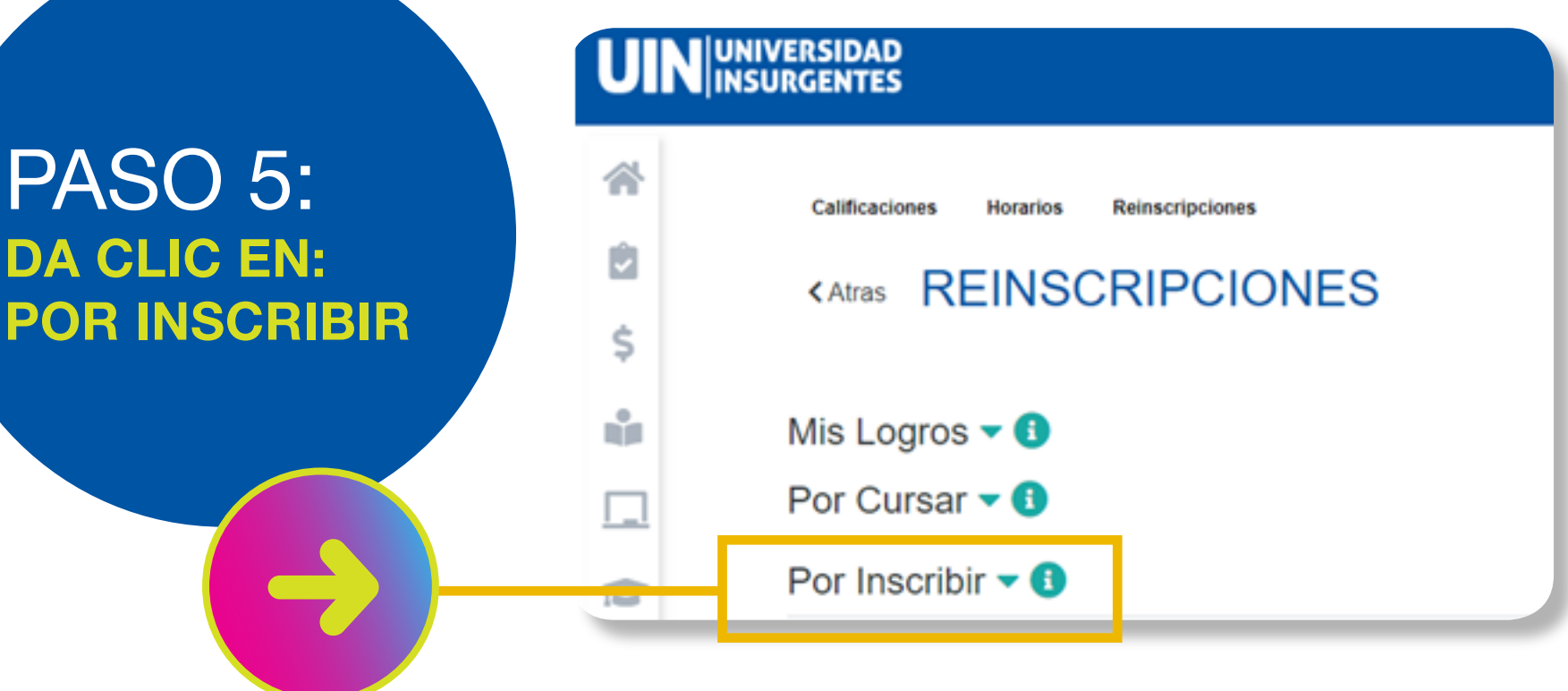

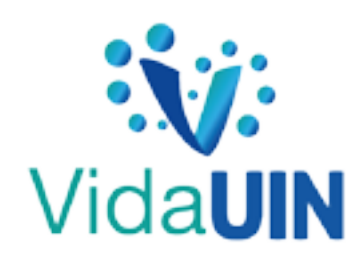

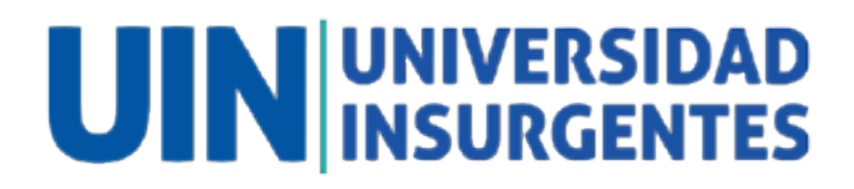

# PASO 6: SELECCIONA TUS MATERIAS

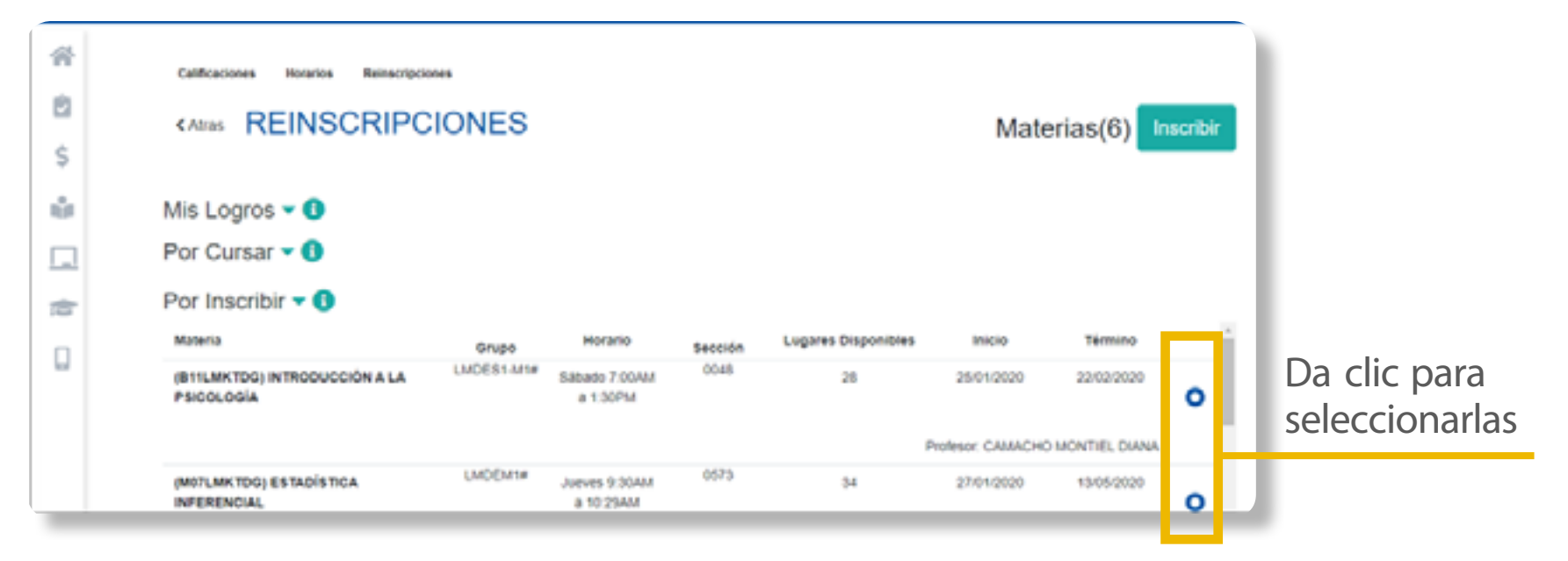

## ¿Qué debes hacer si no aparecen tus materias cargadas?

Contacta a tu asesor educativo para pedirle que te carguen las materias.

Si aún así no aparece alguna deberás contactar a tu asesor educativo para pedirle la materia correcta que debes inscribir.

## ¿Qué debes hacer si no hay cupo en alguna de las materias que deseas inscribir?

Debes ponerte en contacto con tu asesor educativo para que solicite la apertura del cupo necesario.

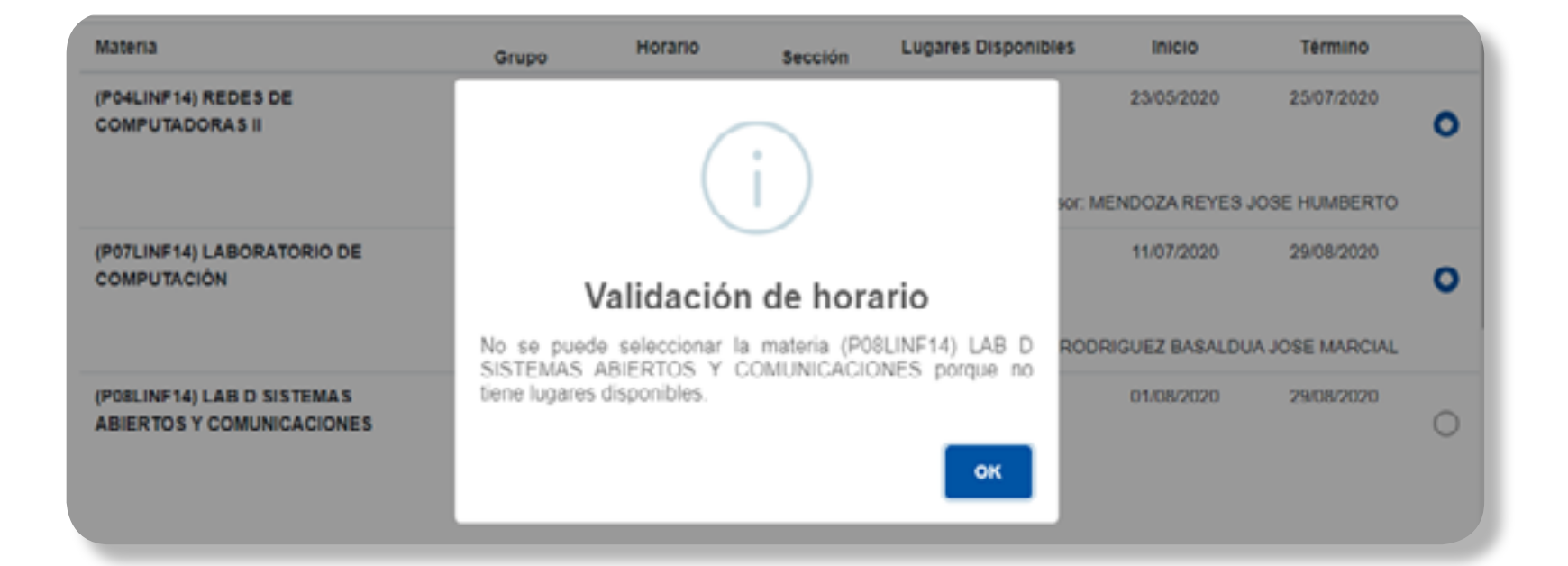

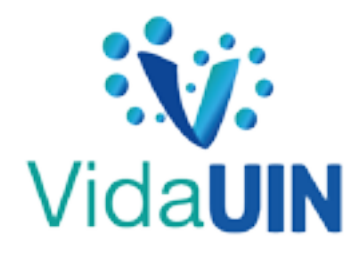

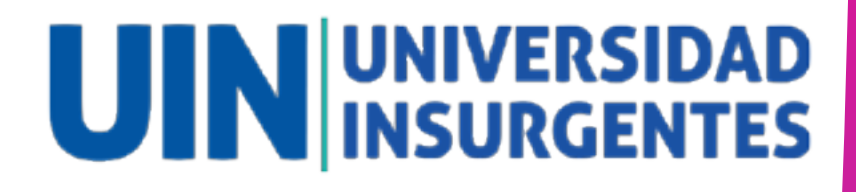

# PASO 7: CONFIRMA QUE LAS MATERIAS QUE ESTAS A PUNTO DE INSCRIBIR SEAN LAS CORRECTAS

Jacas por inscribir (6) materias para continuar tu profesionalización. Verifica que esta información sea correcta y logra tus metas!

| Materia                                         | Grupo      | Horario                                            |
|-------------------------------------------------|------------|----------------------------------------------------|
| (B11LMKTDG) INTRODUCCIÓN A LA PSICOLOGÍA        | LMDES1-M1# | Sábado 7:00AM a 1:30PM                             |
| (M07LMKTDG) ESTADÍSTICA INFERENCIAL             | LMDEM1#    | Jueves 9:30AM a 10:29AM<br>Martes 9:30AM a 11:29AM |
| (M08LMKTDG) INFORMÁTICA APLICADA A LOS NEGOCIOS | LMDEM1#    | Martes y Jueves 7:00AM a 9:00AM                    |
| (M09LMKTDG) SEMINARIO DE INVESTIGACIÓN          | LMDES1#    | Sábado 10:30AM a 1:30PM                            |
| (P16LMKTDG) GESTIÓN DE ALTA DIRECCIÓN           | LMDEV1#    | Martes 7:30PM a 9:30PM<br>Viernes 5:30PM a 7:29PM  |

# PASO 8: procesa tu inscripción

| (P16LMKTDG) GESTIÓN DE ALTA DIRECCIÓN | LMDEV1# | Martes 7:30PM a 9:30PM<br>Viemes 5:30PM a 7:29PM |  |
|---------------------------------------|---------|--------------------------------------------------|--|
|                                       |         | Regresar Procesan                                |  |

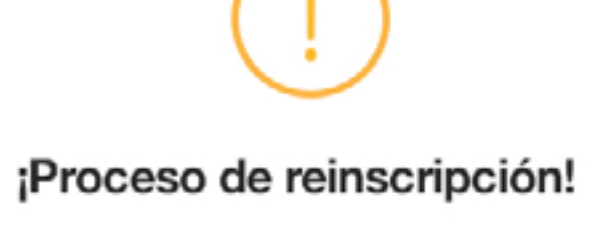

No se pudo completar tu proceso de reinscripción en linea, te invitamos a contactar a tu asesor educativo y puedas concluir tu reinscripción. Gracias por tu tiempo.

# ¡Oops!

Si te aparece esta pantalla deberás volver a realizar el proceso.

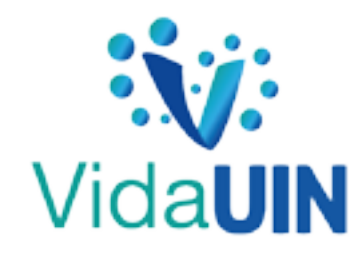

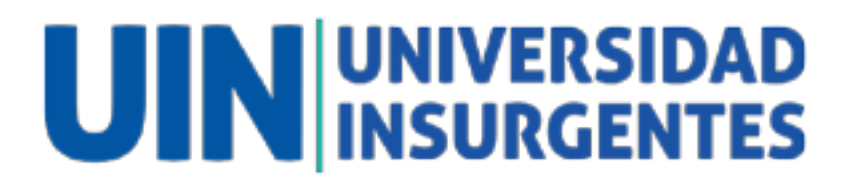

# PASO 9: Felicidades, ha sido un éxito tu reinscripción

| Ciclo 2019-2<br>Fecha de impresión: 11/ | 05/2109         |           |            | L L                  | JIN INSURGENTES      |               |
|-----------------------------------------|-----------------|-----------|------------|----------------------|----------------------|---------------|
| Materia                                 |                 | G         | irupo Ho   | vario                |                      |               |
| Recursos Humanos                        |                 | 1         | 1546 M.y.J | 16:00 h              |                      |               |
| Introdución a las Matemáti              | cas Complicadas | i 1       | 547 LyN    | 11:00 h              |                      |               |
| Mercadotecnia II                        |                 | -         | 1540 My.   | 16:00 h              |                      |               |
| Publicidad I                            |                 |           | 1552 L y M | 11:00 h              |                      |               |
| Cultura de Masas                        |                 |           | 1545 My.   | 16:00 h              |                      |               |
| Psicologia del Oprimido Cor             | mprador         |           | 1538 L.y.N | 11:00 h              |                      |               |
| Concepto de Colegiatura                 | Inversión       | Descuento | Total      | Fecha Limite de Pago |                      | Descarga o    |
| Cole 1                                  | \$2,046.00      | -\$837.00 | \$1,208.00 | 03-05-2019           | Inversión total      | imprime tu    |
| Cole2                                   | \$2,045.00      | -\$837.00 | \$1,208.00 | 03-05-2019           | por ciclo \$7,208.00 | comprobant    |
| Cole3                                   | \$2,045.00      | -\$837.00 | \$1,208.00 | 03-05-2019           |                      | do incorinció |
| Colo-4                                  | \$2,045.00      | -\$837.00 | \$1,208.00 | 03-05-2019           |                      |               |
| Cole5                                   | \$2,045.00      | -\$837.00 | \$1,208.00 | 03-05-2019           |                      |               |
| Cole6                                   | \$2,045.00      | -\$837.00 | \$1,208.00 | 03-05-2019           |                      |               |

### ¿Qué debes hacer si no aparece tu comprobante de inscripción?

Verifica que en la sección de horario estén cargadas tus materias, si están cargadas ya estás reinscrito y finaliza el proceso, de lo contrario puedes intentar nuevamente el proceso de reinscripción.

| 44 | Calificaciones Berefes Refectipiones |                                                                                                    |        |                                                                                                    |           |                                                                                                    |             |                                                                                                    |                                                |
|----|--------------------------------------|----------------------------------------------------------------------------------------------------|--------|----------------------------------------------------------------------------------------------------|-----------|----------------------------------------------------------------------------------------------------|-------------|----------------------------------------------------------------------------------------------------|------------------------------------------------|
| 5  | HORARIOS                             |                                                                                                    |        |                                                                                                    |           | Matricula: 0007                                                                                                    | 53768       |                                                                                                    | Cenwa: LICENCATURA EN MERCADOTECNIA            |
| 1  |                                      |                                                                                                    |        |                                                                                                    |           | Alumna: CERU<br>Rankel: Review                                                                                                    | ARES GALLED | OS ZARA XOCHITA                                                                                                 | CHORTAL<br>CHEMIC 2009<br>Subscience (CLIEFORD |
| h. |                                      |                                                                                                    | 100013 | MARTIN                                                                                                    | MENCOLES. | A6963                                                                                                    | VERNE 1     | MARKOO                                                                                                    | 000000                                         |
| 1  |                                      | These delive materials<br>8=10,484/2016<br>Restrict de la materials<br>AMM/DEDUCTORIA LA<br>PROCESSION<br>Rester 2010/12018<br>Territore 2010/12018                                                                                                    |        |                                                                                                    |           |                                                                                                    |             | Drandra (S.M.B)<br>Orandro<br>MONTHE, (SANA<br>Basis, TALLER DE<br>MERIDIANIA<br>Brass (MIDER)<br>MIS<br>TAURER |                                                |
|    |                                      | One de la materia<br>Vell'AMCIO<br>Technik de la materia<br>Definitiva de la materia<br>Definitiva<br>MEDINON<br>Materia<br>Technik<br>Technik |        | INCERNA FLUND<br>Offerender Einschnitt<br>JOBE sunts<br>Baller, 207 - Grauer<br>LADErers<br>TURINER                               |           | INCOMENTATION<br>Developmentation<br>ADM Later<br>Sales 207 - Depart<br>Later 207 - Depart<br>Later 207 - Depart 207 - Depart<br>Later 207 - Depart 207 - Depart 207 - Depart 207 - Depart 207 - Depart 207 - Depart 207 - Depart 207 - Depart 207 - Depart 207 - Depart 207 - Depart 207 - Depart 207 - Depart 207 - Depart 207 - Depart 207 - Depart 207 - Depar |             |                                                                                                    |                                                |
|    |                                      | Ones de la registra,<br>1988, ANO(14)<br>Rando de la Redrig<br>Rando de la Redrig<br>Rando de la Redr                                                                                                    |        | 01 SEALA AGAINE<br>DATALLE JACATO<br>BARRA<br>BARRA ATT<br>BARRA ATT<br>BARRA ATT<br>BARRA ATT<br>BARRA ATT<br>BARRA ATT<br>BARRA |           | UT-SEAR A SALES<br>GARRELD JAONTO<br>BRIDE<br>BRIDELAR<br>BRIDELAR<br>MERCADITECHA<br>BRIDELAR<br>BRIDELAR<br>LASSEN<br>BRIDELAR<br>LASSEN                                                                                                    |             |                                                                                                    |                                                |
|    |                                      | Cince de la materia<br>MORAMITOR<br>Nordes de la materia                                                                                                    |        |                                                                                                    |           |                                                                                                    |             | NUMBER OF STREET                                                                                                |                                                |

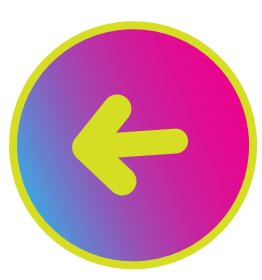

Tu **horario** también funciona como comprobante.

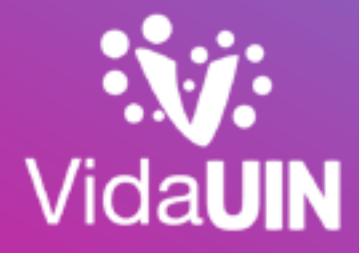

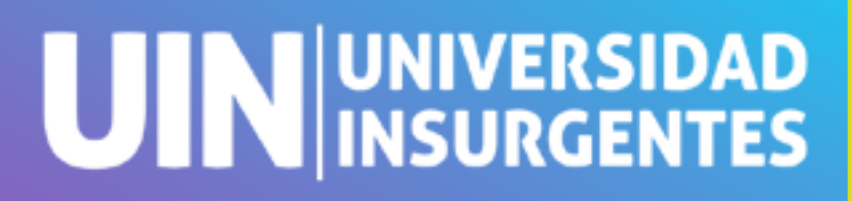

# ¿TE APARECE LA LEYENDA DE BLOQUEO ECONÓMICO?

Si te aparece esta leyenda que impide tu reinscripción deberás ir al menú de saldo, revisar el adeudo y cubrir los pagos pendientes a través de las diferentes formas de pago. Solo recuerda que si el pago fue generado a través de referencia bancaria deberás intentar nuevamente tu reinscripción 24 horas después de su pago ya que es el tiempo en que el banco confirma los cargos.

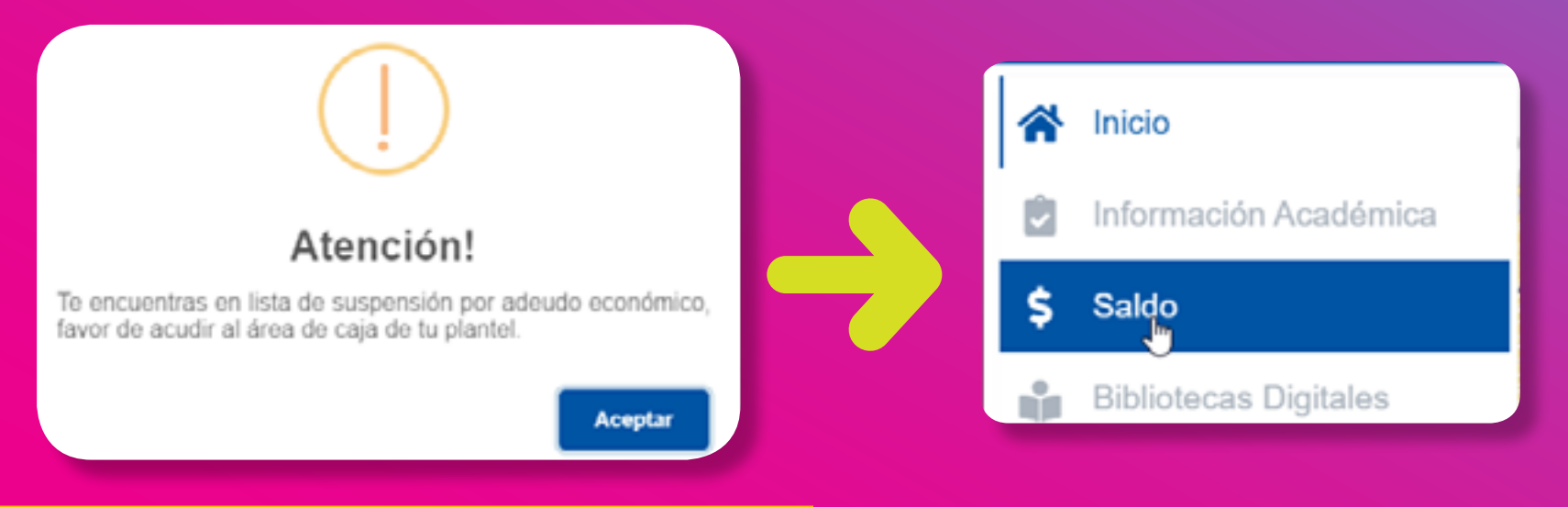

Aquí podrás ver el % de beca que tienes asignado.

| ID:<br>Nombre: |            | 000053768          |                | Descuent                 | Descuento          |          |           |           |  |
|----------------|------------|--------------------|----------------|--------------------------|--------------------|----------|-----------|-----------|--|
|                |            | ZAIRA XOCHITL CERV | ANTES GALLEGOS | TN-Becas M<br>TN-Becas M | 40.00 %<br>40.00 % |          |           |           |  |
|                | F. PAGO    | F. VENCIMIEN       | CONCEPTO       | DESCRIPCIÓN              | CARGO              | RECARGO  | ABONO     | SALDO     |  |
| 1              | 01/05/2020 | 05/05/2020         | TN-CL4P05      | TN-P05 LIC CL4\$763      | \$4578.00          | \$0.00   | \$1831.20 | \$2746.80 |  |
| 2              | 01/04/2020 | 06/04/2020         | TN-CL4P04      | TN-P04 LIC CL4\$763      | \$4578.00          | \$274.68 | \$1831.20 | \$3021.48 |  |
| 3              | 01/03/2020 | 05/03/2020         | TN-CL4P03      | TN-P03 LIC CL4\$763      | \$4578.00          | \$549.36 | \$1831.20 | \$3296.16 |  |
|                | 01/02/2020 | 05/02/2020         | TN-CL4P02      | TN-P02 LIC CL4\$763      | \$4578.00          | \$824.04 | \$4049.16 | \$1352.88 |  |
| }              | 21/01/2020 |                    | TN-RecLic2     | TN-RecLic2               | \$137.34           | \$0.00   | \$137.34  | \$0.00    |  |
| 5              | 21/01/2020 |                    | TN-RecLic5     | TN-RecLic5               | \$45.78            | \$0.00   | \$45.78   | \$0.00    |  |

En la parte central se muestra la información completa de cargos y abonos.

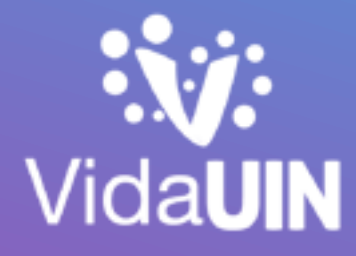

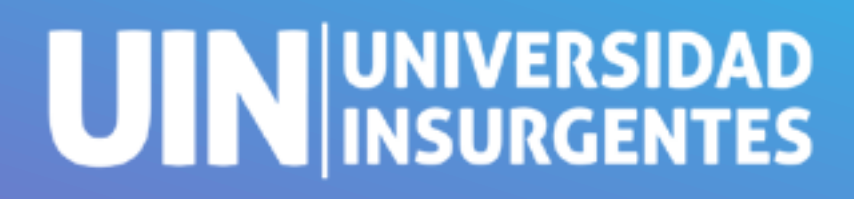

Si requieres alguna aclaración sobre tu saldo o este no es correcto:

Envía un WhatsApp al **56 11 34 1564** 

Te canalizaremos al asesor de caja de tu plantel para que revisen tu situación financiera y él te dará una respuesta.

Si se debe realizar algún ajuste, el asesor te apoyará a que se realice.

Centro de Atención UIN 55 5512 1212 opción 2 o escríbenos al correo de atencionuin@uinsurgentes.mx

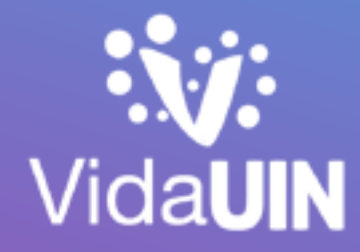

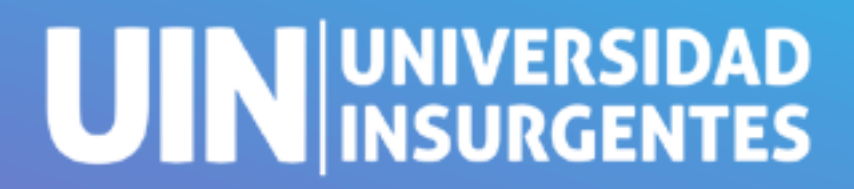

# Avancemos hacia tus metas!

SOY YO, SOY UIN